## DAFTAR GAMBAR

| Gambar II-1 Struktur Registry                                             | . 10 |
|---------------------------------------------------------------------------|------|
| Gambar III-1 Model Konseptual                                             | . 14 |
| Gambar III-2 Sistematika Penelitian                                       | . 15 |
| Gambar IV-1 Ilustrasi penyerangan                                         | . 18 |
| Gambar IV-2 Alur Penyerangan                                              | . 21 |
| Gambar IV-3 Baris kode menambah Exclusion                                 | . 22 |
| Gambar IV-4 Baris kode membuat file ipconfig                              | . 22 |
| Gambar IV-5 Baris kode mengirimkan informasi jaringan melalui e-mail      | . 23 |
| Gambar IV-6 Baris kode untuk menambahkan registry backdoor                | . 24 |
| Gambar IV-7 Registry berhasil ditambahkan                                 | . 24 |
| Gambar IV-8 Baris kode untuk menonaktifkan UAC                            | . 25 |
| Gambar IV-9 Baris kode untuk menonaktifkan restrictanonymous              | . 25 |
| Gambar IV-10 Ilustrasi unduh file .exe                                    | . 26 |
| Gambar IV-11 Baris kode mengunduh file .exe                               | . 26 |
| Gambar IV-12 Baris kode untuk menjalankan file .exe                       | . 27 |
| Gambar V-1 Windows Run Command Prompt Admin                               | . 28 |
| Gambar V-2 Berhasil masuk ke dalam Command Prompt admin                   | . 29 |
| Gambar V-3 Berhasil masuk ke mode Powershell                              | . 29 |
| Gambar V-4 Menambahkan Exclusion pada Windows Defender                    | . 30 |
| Gambar V-5 Keluar dari mode Powershell                                    | . 30 |
| Gambar V-6 Baris kode untuk membuat file yang berisi konfigurasi jaringan | . 31 |
| Gambar V-7 Mengirimkan file melalui e-mail menggunakan powershell         | . 31 |
| Gambar V-8 Bukti pengiriman e-mail <i>file</i> ipconfig.txt               | . 32 |
| Gambar V-9 Baris kode untuk masuk ke Direktori "%homepath%"               | . 32 |
| Gambar V-10 Berhasil masuk ke direktori "%homepath%"                      | . 32 |
| Gambar V-11 Berhasil menambahkan Registry backdoor                        | . 33 |
| Gambar V-12 Berhasil menonaktifkan UAC                                    | . 33 |
| Gambar V-13 Berhasil menonaktifkan restrictanonymous                      | . 34 |
| Gambar V-14 Baris kode untuk mengunduh file .exe                          | . 34 |

| Gambar V-15 Berhasil mengunduh file .exe                                   | 35 |
|----------------------------------------------------------------------------|----|
| Gambar V-16 Baris kode untuk menjalankan file .exe                         | 35 |
| Gambar V-17 Baris kode untuk keluar dari Command Prompt                    | 35 |
| Gambar V-18 Baris kode untuk menulurkan CMD komputer target                | 36 |
| Gambar V-19 Berhasil masuk ke CMD komputer target                          | 36 |
| Gambar V-20 Command untuk mengakses file komputer target                   | 37 |
| Gambar V-21 Mengakses Public Folder GUI                                    | 37 |
| Gambar V-22 Akses file yang ingin diambil                                  | 38 |
| Gambar V-23 Memindahkan <i>file</i> ke dalam komputer penyerang            | 38 |
| Gambar V-24 Kondisi saat Evilduino terhubung                               | 39 |
| Gambar V-25 Reverse shell saat Evilduino terhubung                         | 40 |
| Gambar V-26 Backdoor yang ditanamkan masih ada setelah Evilduino dilepas . | 41 |
| Gambar V-27 Akses reverse shell setelah Evilduino sudah dilepas            | 41 |